## Spatial Display Designing Complex DataTips

Complex DataTips can be used with a map layout, display layout, and in a TNTatlas to interactively present detailed information about individual features. The DataTip can merge and present this information for specific features from each geodata layer in the view. A complex DataTip is not limited to showing the attributes of a feature as text; it can also combine attributes from one or multiple layers, present numerical results in graphical form, and include a digital photo of the feature.

The DataTip controls on the individual Layer Controls windows allow you to choose a field in a database table to provide DataTip information for that specific layer and to provide prefix and suffix text if desired. If you choose an image field in a geotagged photo database as the source field, then the relevant photo thumbnail is shown in the DataTip. You can embed formatting codes in the prefix and suffix strings to set font, font style, and alignment for DataTip text; text justification codes can also be used to set

horizontal positioning for image thumbnails. More information about formatting codes can be found in the Technical Guide entitled *Adding Styling to DataTips*.

| Census Block                                                                                                    |                                                                                                    |  |  |  |
|----------------------------------------------------------------------------------------------------|----------------------------------------------------------------------------------------------------|--|--|--|
| Under 18: 16.                                                                                                   | 9%                                                                                                    |  |  |  |
| 18 to 29: 15:                                                                                                   | 3%                                                                                                    |  |  |  |
| 30 to 44 23                                                                                                    |                                                                                                    |  |  |  |
| 45 to 64: 27                                                                                                    | 196                                                                                                    |  |  |  |
| 65 & over: 16.                                                                                                  | 9%                                                                                                    |  |  |  |
| Block Number:                                                                                                   | 5019                                                                                                    |  |  |  |
| TUG AT-                                                                                                    |                                                                                                    |  |  |  |
|                                                                                                    |                                                                                                    |  |  |  |
|                                                                                                    |                                                                                                    |  |  |  |
|                                                                                                    |                                                                                                    |  |  |  |
| Hard and a second second second second second second second second second second second second second second se |                                                                                                    |  |  |  |
|                                                                                                    | Sector Concerns                                                                                                |  |  |  |
| Parcel Information                                                                                              |                                                                                                    |  |  |  |
| Address:                                                                                                    | 705 S 32 ST                                                                                                    |  |  |  |
| Owner:                                                                                                    | SMITH, RANDALL B                                                                                               |  |  |  |
| Owner Occupied:                                                                                                 | LINCOLNINE                                                                                                    |  |  |  |
| Accessed Value:                                                                                                 | ¢104900                                                                                                    |  |  |  |
| Darcol ID:                                                                                                    | 17.30.119.021.000                                                                                              |  |  |  |
| Acreade:                                                                                                    | 0 154917 acres                                                                                                 |  |  |  |
| in anger                                                                                                    | 0.101011 40100                                                                                                 |  |  |  |
|                                                                                                    | the second second second second second second second second second second second second second second second s |  |  |  |
| Historic District                                                                                               | Woods Park Bungalow                                                                                            |  |  |  |
| Historic District<br>Zoning:                                                                                    | Woods Park Bungalow<br>R-2                                                                                     |  |  |  |
| Historic District<br>Zoning:<br>Soil mapunit                                                                    | Woods Park Bungalow<br>R-2<br>UxC                                                                              |  |  |  |

Pie graph with legend and text line for census block layer created by Display Control Script (script excerpts on reverse side of this plate).

Image thumbnail from pinmapped geotagged image database table, center-justified using formatting code embedded in prefix string.

Multiline DataTip for Parcel layer: uses a string expression field in table to create a formatted multiline listing of multiple attributes from same layer. String expression is shown in box below.

Simple DataTip information for several layers (one attribute from each) with formatting codes embedded in prefix string to set bolding and tabs.

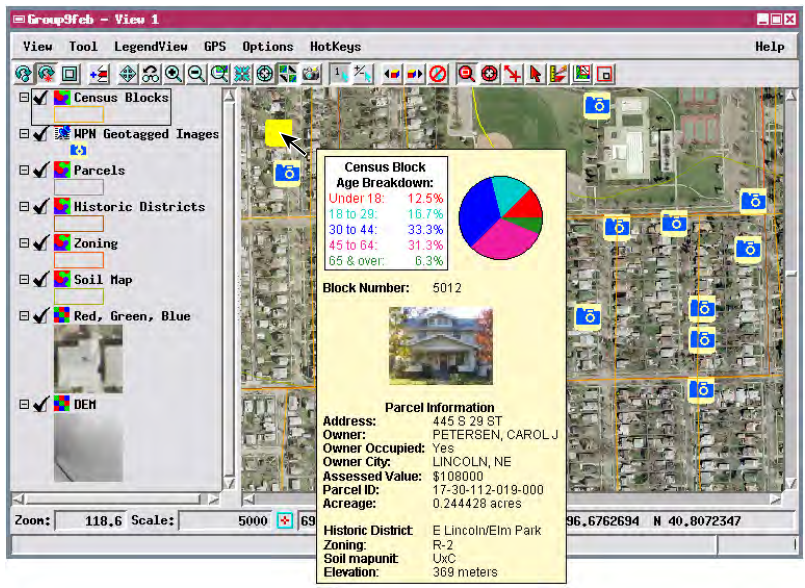

You can include multiple lines of information from the same layer in the DataTip by choosing a string expression field in the database table; the expression in this field can reference information in various fields in the table and format it to multiple text lines with prefix text and control of font styles and alignment. A sample multiline DataTip string expression is shown at the bottom of this page.

For more complex DataTip presentations you can use a display control script. A script gives you more extensive control over DataTip text, allows you to perform computations with attribute values, and can dynamically create graphics such as charts and graphs with the current attribute information. Script functions and class methods are provided to let you create graphics and use them alone in the DataTip or combine the graphics with text information set with the control script and with information from other layers in a complex DataTip. The display control script that creates the pie graphs shown in the DataTip illustrations on this plate is excerpted on the reverse side.

| Yector Layer Controls                                   |  |  |  |  |
|---------------------------------------------------------|--|--|--|--|
| Object   Points   Lines   Polygons   Nodes   Labels   3 |  |  |  |  |
| Select All Specify Style All Same                       |  |  |  |  |
| DataTips                                                |  |  |  |  |
| Show zoning.ZONE                                        |  |  |  |  |
| Units                                                   |  |  |  |  |
| Prefix {"B3Zoning: {"/B"TABS 15L3\t Suffix              |  |  |  |  |

## String Expression for Sample Multiline DataTip from Single Layer (Parcels)

|                                                                                                    | newline to create space above title             |                                        |                                         |  |
|----------------------------------------------------------------------------------------------------|-------------------------------------------------|----------------------------------------|-----------------------------------------|--|
| "( CL I                                                                                                    | CADIAL DD TTE) Derect Information ( II EADIAL T | centered title text in bold            | each additional line sets bold font for |  |
| 1~CJ~F                                                                                                    | ARIALDD. IIF Price Information (~LJ~FARIAL. I   |                                        | prefix, then resets to normal font and  |  |
| "{~FAR                                                                                                    | IALBD.TTF}Address:{~FARIAL.TTF~TABS 15L}\       | $t^{"} + CA032904.SITUS_ADDR + "\n" +$ | tabs over 15 characters before adding   |  |
| "{~FAR                                                                                                    | IALBD.TTF}Owner:{~FARIAL.TTF~TABS 15L}\t"       | " + CA032904.OWNER + "\n" +            | text from database field or fields.     |  |
| "{~FARIALBD.TTF}Owner Occupied: {~FARIAL.TTF~TABS 15L}\t" + CA032904.OwnerOccupied + "\n" +                  |                                                 |                                        |                                         |  |
| "{~FARIALBD.TTF}Owner City:{~FARIAL.TTF~TABS 15L}\t" + CA032904.OWN_CITY + "," + CA032904.OWN_STATE + "\n" + |                                                 |                                        |                                         |  |
| "{~FARIALBD.TTF}Assessed Value:{~FARIAL.TTF~TABS 15L}\t" + sprintf("\$%.f", CA032904.ASSESSED) + "\n" +      |                                                 |                                        |                                         |  |
| "{~FARIALBD.TTF}Parcel ID:{~FARIAL.TTF~TABS 15L}\t" + CA032904.PRECINCT + "-" + CA032904.SECTION + "-" +     |                                                 |                                        |                                         |  |
| CA032904.BLOCK + "-" + CA032904.PARCEL + "-" + CA032904.SUBPARCEL + "\n" +                                   |                                                 |                                        |                                         |  |
| "{~FARIALBD.TTF}Acreage:{~FARIAL.TTF~TABS 15L}t" + NumToStr(POLYSTATS.Area/4046.873) + " acres" + "\n";      |                                                 |                                        |                                         |  |

Many sample scripts have been prepared to illustrate how you might use the features of the TNT products' scripting language for scripts and queries. These scripts can be downloaded from www.microimages.com/downloads/scripts.htm.

| <b>Excerpt from the Age Pie Chart Display Control Script</b> |  |  |  |
|--------------------------------------------------------------|--|--|--|
| (AgePieChartTip.sml)                                         |  |  |  |

| procedure called when group or layout is initialized                                                                                                    | gc.SetColorName("black");<br>gc.DrawRect(1_boxton_rectwidth-2_109);<br>rectangle_border                                                   |
|----------------------------------------------------------------------------------------------------|----------------------------------------------------------------------------------------------------|
| proc OnInitialize () {                                                                                                    | ge.Diawieet(1, boxtop, rectwidul 2, 10)), Tectangle bolder                                                                                |
| create RGBA graphics device w/ specified height,<br>width to be used to draw graph and its legend                                                                                                    | gc.DrawTextSetFont("ARIALBD.TTF");<br>gc.DrawTextSetHeightPixels(fontsize);<br>gc.TextStyle.RoundWidth = 1;<br>twittue bottom t linescent |
| width = 220; height = 120;<br>dev.Create(height, width);                                                                                                    | set vertical position of text                                                                                                    |
| offset.x = 10; offset.y = 10; set offset of datatip from cursor position (right and down)                                                                                                    | color.Name = "black";<br>gc SatColor(color);<br>draw title for legend area                                                                |
| }                                                                                                    | gc.DrawTextSetColors(color);                                                                                                    |
| procedure called when View is created for group                                                                                                    | title\$ = "Census Block";                                                                                                    |
| proc OnGroupCreateView (                                                                                                    | start = ncentRect - ( gc. lextGetWidth(litle\$) / 2);<br>gc.DrawTextSimple(title\$, start, texty);                                        |
| class GRE_GROUP group,                                                                                                    | texty += linespace; increment vertical position of text                                                                                   |
| ) { [act layer containing the cansus blocks by name from]                                                                                                    | title\$ = "Age Breakdown:": next line of title                                                                                            |
| the group and get the vector from this layer                                                                                                    | start = hcentRect - ( gc.TextGetWidth(title\$) / 2)                                                                                       |
| blkLayer = (class GRE_LAYER_VECTOR) group.GetLayerByName("Census Blocks");                                                                                                    | gc.DrawTextSimple(title\$, start, texty);<br>gc.DrawTextSetHeightPixels(fontsize); [rocot font]                                           |
| DispGetVectorFromLayer(BlkVec, blkLayer);                                                                                                    | gc.DrawTextSetFont("ARIAL.TTF"); parameters                                                                                               |
| vecGeoref = GetLastUsedGeorefObject(BlkVec);<br>}                                                                                                    |                                                                                                    |
| ,                                                                                                    | draw pie wedge for under 18 group in red                                                                                                  |
| procedure called when DataTip event is triggered; use for drawing pie chart                                                                                                    | color.Name = "red";                                                                                                    |
| func OnViewDataTipShowRequest (                                                                                                    | gc.SetColor(color);<br>texty += linespace: linerement vertical position of text                                                           |
| class GRE_VIEW view,<br>class POINT2D point.                                                                                                    | if (pctU18 > 0) {                                                                                                    |
| class TOOLTIP datatip                                                                                                    | draw wedge w/ centerX, centerY, radiusX,                                                                                                  |
| ) {                                                                                                    | radiusY, startangle, sweepangle                                                                                                    |
| datatip Margin Width = 5;<br>datatip Margin Width = 5;<br>contents and border in screen pixels                                                                                                    | gc.FillArcWedge(xCent, yCent, r, r, 0, pctU18);                                                                                           |
| clear graphics device to 100% transparent before drawing                                                                                                    | } increment sum of wedge angles                                                                                                    |
| local class COLOR transport (0, 0, 0, 0); [transport of the local class                                                                                                    | gc.DrawTextSetColors(color); draw label and                                                                                               |
| dev.Clear(transparent);                                                                                                    | gc.Draw lextSimple("Under 18:", 5, texty); percentage in<br>percent\$ = sprintf("%.1f\%", pctU18 / 3.6); same color                       |
| trans = view.GetTransLayerToScreen(blkLayer, 1); get transform from screen to layer                                                                                                    | compute start position for percent to right-align                                                                                         |
| piLayer = trans.ConvertPoint2DFwd(point); [cursor position in layer coordinates]                                                                                                    | start = rectwidth-4 - gc.TextGetWidth(percent\$);                                                                                         |
| get number of parcel polygon under cursor                                                                                                    | gers and consimple (percents, suit, consy),                                                                                               |
| polyNum = FindClosestPoly(BlkVec, ptLayer.x, ptLayer.y, vecGeoref, 0);                                                                                                    | draw pie wedge for 18 to 29 group in cyan                                                                                                 |
| get age group population percentages from database table for                                                                                                    | color.Name = "cyan3";                                                                                                    |
| pctU18 = 3.6 * BlkVec polyIpolyNum] AgeGroups PctUnder18:                                                                                                    | gc.SetColor(color);                                                                                                    |
| pct18to29 = 3.6 * BlkVec.poly[polyNum].AgeGroups.PctFrm18to29;                                                                                                    | if (pct18to29 > 0) {                                                                                                    |
| pct30to44 = 3.6 * BlkVec.poly[polyNum].AgeGroups.PctFrm30to44;                                                                                                    | gc.FillArcWedge(xCent, yCent, r, r, sum, pct18to29);                                                                                      |
| pct65over = 3.6 * BlkVec.poly[polyNum].AgeGroups.PctOver64;                                                                                                    | sum += pct18t029;                                                                                                    |
| set variables for positioning drawing elements (in pixels from upper left corner)                                                                                                    | gc.DrawTextSetColors(color);                                                                                                    |
| rectwidth = 120; width of rectangle for labels                                                                                                    | gc.Draw TextSimple("18 to 29:", 5, texty);<br>percent\$ = sprintf("%.1f\%", pct18to29 / 3.6);                                             |
| hcentRect = rectwidth / 2;                                                                                                    | <pre>start = rectwidth-4 - gc.TextGetWidth(percent\$);</pre>                                                                              |
| xCent = rectwidth + (width - rectwidth) / 2;<br>yCent = height / 2;                                                                                                    | gc.DrawTextSimple(percent\$, start, texty);                                                                                               |
| r = 40; radius of pie chart                                                                                                    | [ code for drawing additional three wedges of pie                                                                                         |
| boxtop = 1;<br>fontsize = 12:                                                                                                    | chart and their legend entries omitted here ]                                                                                             |
| linespace = fontsize + 3;                                                                                                    | datatin AppendImage(dev). append graphic to DataTip                                                                                       |
| gc = dev.CreateGC(); create graphics context for device for graph and text                                                                                                    | datatip.AppendText("\n"); add carriage return after graphic for spacing                                                                   |
| fill white rectangle with black border for label background                                                                                                    | graphic for spacing                                                                                                    |
| gc.SetColorName("white");                                                                                                    | <pre>return 0 to render image in normal DataTip } frame along with info from other layers</pre>                                           |
| gc.SetLinewidth(1, "pixels");<br>gc.FillRect(1, boxton, rectwidth, 110);<br>upleft v, width, beight                                                                                                    | name along with the following rayers                                                                                                    |
| generative state and the state of the state of the state |                                                                                                    |